## **Contract Negative Invoice Balance Report Confirmation Instructions**

Sponsors are required to convert the Contract Negative Invoice Balance Report into the Contract Negative Confirmation Balance Report. The following steps outline this conversion:

1. Sponsors have a Manufacturer Trailer Record for each drug manufacturer and the associated amount due. (Due amount may be zero) On each Manufacturer Trailer (GSNMT) populate:

Field 13 - DATE OF PAYMENT (CCYYMMDD) Field 14 - PAYMENT AMOUNT (decimal is implied and formatted with over-punch characters)

2. On the Contract Trailer (GSNCT) populate:

Field 12 - DATE OF PAYMENT (CCYYMMDD) Field 13 – TOTAL PAYMENT AMOUNT (decimal is implied and formatted with overpunch characters)

- 3. Delete all of the DETQT records from the file.
- 4. The Confirmation Report File ID will need to change from "10CNS" to "10CCN" in field 6 of the GSNCH, field 6 of the GSNMH, field 6 of the GSNMT and field 6 of the GSNCT records.
- 5. Rename the file as follows R.#######.RPT.SPON\_NEG\_CONFIRM The ####### is a sequential number the Sponsor received on their Contract Negative Balance Report.
- 6. Save the file as either a flat file or a text file. You can use a text editor like Wordpad, Notepad or Textpad to create the text file.